下記の手順で新しいメールサーバへの接続設定を行ってください。

1. Outlook 2013 を立ち上げて「ファイル」をクリック

※1.Outlook 2013 立ち上げ時サーバの設定が変更されているので送受信には失敗してエラーがでますが無 視してください。

| o 🛱 🔊 🞼 🕻                                                                                                    | <b>↓                                    </b> |                                 |                                                    |  |
|----------------------------------------------------------------------------------------------------|----------------------------------------------|---------------------------------|----------------------------------------------------|--|
| ファイル・ホーム                                                                                                    | 送受信 フォルダー                                    | 表示 ADOBE PDF                    |                                                    |  |
| <ul> <li>         ・・・・・・・・・・・・・・・・・・・・・・・・・・・・・</li></ul>                                                                    | 「                                            |                                 | 議 開入調査 ♀ 上司に転送<br>■ チーム宛て電子・・・・ ♀ 返信して削除<br>う 新規作成 |  |
|                                                                                                    | -1346                                        | 2013年8月7日水曜日                    | · ////////////////////////////////////             |  |
| ▲お気に入り                                                                                                    |                                              |                                 |                                                    |  |
| Sent                                                                                                    |                                              | 予定表                             |                                                    |  |
| <ul> <li>● 受信トレイ 1923</li> <li>下書き (このコンビュ<br/>RSS フィード (このコ)</li> <li>送信トレイ [3]</li> <li>迷惑メール (このコン<br/>検索フォルダー</li> </ul> | nagoya-u<br>ーターのみ)<br>ンピューターのみ)<br>ピューターのみ)  | <b>大曜日</b><br>■毎日にD158イベント 夏季休暇 |                                                    |  |

2.アカウント設定を押ください。

| ¢                   |                                                                                            |  |  |  |
|---------------------|--------------------------------------------------------------------------------------------|--|--|--|
| 情報                  | アカウント情報                                                                                    |  |  |  |
| 開く/エクスポート           | © @cc.nagoya-u.ac.jp ▼                                                                     |  |  |  |
|                     | <ul> <li>アカウントの追加</li> </ul>                                                               |  |  |  |
| Adobe PDF として<br>保存 | アカウントとソーシャルネットワークの設定                                                                       |  |  |  |
| 添付ファイルの保存           | である。<br>アカウント<br>設定 ▼                                                                      |  |  |  |
| 印刷                  | メールボックスの整理                                                                                 |  |  |  |
| Office アカウント        | 「別除済みアイテムの完全削除や整理を利用して、メールボックスのサイズを管理しま     クリーンアップ     す。     ッール・                        |  |  |  |
| オプション               |                                                                                            |  |  |  |
| 終了                  | 仕分けルールと通知     仕分けルールと通知     仕分けルールと通知を使用して、受信メッセージを整理し、アイテムが追加、変更、ま たは削除されたときに更新情報を受け取ります。 |  |  |  |
|                     |                                                                                            |  |  |  |

3.設定を変更するアドレスを選んで「変更(A)」を押してください。

(@以降が cc.nagoya-u.ac.jp か nucc.cc.nagoya-u.ac.jp が変更の対象になります)

| ፖታር                                                                | つというというというというというというというというというというというというというと | x         |  |  |  |
|--------------------------------------------------------------------|-------------------------------------------|-----------|--|--|--|
| 電 <b>子メール アカウント</b><br>アカウントを追加または削除できます。また、アカウントを選択してその設定を変更できます。 |                                           |           |  |  |  |
| 電子メール データ ファイル RSS フィード SharePoint リスト インターネット予定表 公開予定表 アドレス帳      |                                           |           |  |  |  |
| ☆ 新規(N)… ※ 修復(R)…      愛更(A)…     愛 既定に設定(D) ※ 削除(M) ● ●           |                                           |           |  |  |  |
| 名前                                                                 | 種類                                        |           |  |  |  |
| Cc.nagoya-u.ac.jp                                                  | IMAP/SMTP (送信で使用する既定のアカウント)               |           |  |  |  |
|                                                                    |                                           |           |  |  |  |
| 選択したアカウントでは、新しいメッセージを次の場所に配信します:                                   |                                           |           |  |  |  |
| @cc.nagoya-u.ac.jp¥受信トレイ                                           |                                           |           |  |  |  |
| データファイル: C:¥Users¥ <b>u</b> f¥(                                    | Outlooka @cc.nagoya-u.ac.jp(3).ost        |           |  |  |  |
|                                                                    | 閉じる( <u>(</u>                             | <u>_)</u> |  |  |  |

4.受信・送信メールサーバが cc.nagoya-u.ac.jp になっている場合 nucc.cc.nagoya-u.ac.jp に変更してください アカウント変更の画面が表示されましたら「詳細設定(M)」を押してください。

| アカウントの                                                                                                    | )変更 ×                                   |
|----------------------------------------------------------------------------------------------------|-----------------------------------------|
| POP と IMAP のアカウント設定<br>お使いのアカウントのメール サーバーの設定を入力してください。                                                                                                    | ×                                       |
| ユーザー情報         名前(火):         電子メールアドレス(E):         サーバー情報         アカウントの種類(A):         受信メールサーバー(I):         送信メールサーバー(SMTP)(Q)         メールサーバー(SMTP)(Q)         メールサーバー(SMTP)(Q)         パスフード(P):         ① パスフード(P):         ① パスフードを保存する(B)         二 トー・サーバーがセキュリティで保護されたパスフード認証 (SPA) に対応している場合には、チェック ボックスをオンにしてください(Q) | オフラインにしておくメール: すべて<br>                  |
|                                                                                                    | < 戻る( <u>B</u> ) 次へ( <u>N</u> ) > キャンセル |

5.タグから詳細設定を選択したら設定を変更して保存してください。

これで新しいサーバの切り替えは完了です。新しいサーバでメールの送受信が行えます。

受信サーバ (IMAP) ポート番号 **993** 暗号化接続 **SSL** 送信サーバ (SMTP) ポート番号 **465** 暗号化接続 **SSL** 

| インターネット電子メール設定                                          |  |  |
|---------------------------------------------------------|--|--|
| 全般 送信サーバー 詳細設定                                          |  |  |
| サーバーのポート番号                                              |  |  |
| 受信サーバー (IMAP)( <u>I</u> ): 993 標準設定( <u>D</u> )         |  |  |
| 使用する暗号化接続の種類( <u>E)</u> : SSL マ                         |  |  |
| 送信サーバー (SMTP)( <u>0</u> ): 【465                         |  |  |
| 使用する暗号化接続の種類( <u>C</u> ): SSL マ                         |  |  |
| サーバーのタイムアウト( <u>T</u> )                                 |  |  |
| 短い 長い 1分                                                |  |  |
| フォルダー                                                   |  |  |
| ルート フォルダーのパス(E):                                        |  |  |
| 送信済みアイテム                                                |  |  |
| □ 送信済みアイテムのコピーを保存しない(D)                                 |  |  |
| 削除済みアイテム                                                |  |  |
| □ アイテムを削除対象としてマークするが、自動的には移動しない( <u>K</u> )             |  |  |
| 削除対象としてマークされたアイテムは、メールボックス内のアイテムが消去されたと<br>きに完全に削除されます。 |  |  |
| オンライン中にフォルダーを切り替えたらアイテムを消去する(P)                         |  |  |
| OK キャンセル                                                |  |  |

※新しいサーバに接続後メールが同期をとるためメーラー上に表示されているメールは消える場合がございま す。新しいメールサーバには切り替え前の受信フォルダ等の内容は別の場所に保存されています。

## 【旧サーバで保存されているメールを見る方法】

新サーバへ切り替え後は、旧サーバで閲覧していたメールはそのままの状態では見ることができません。(ロー カルフォルダに保存されているメール除く)下記の方法で旧サーバの保存されていたメールを表示できますので、 必要に応じてメッセージの移動やコピーを行ってください。

1.受信トレイを選択して「フォルダ」を押して「IMAPフォルダ」を選択してください。

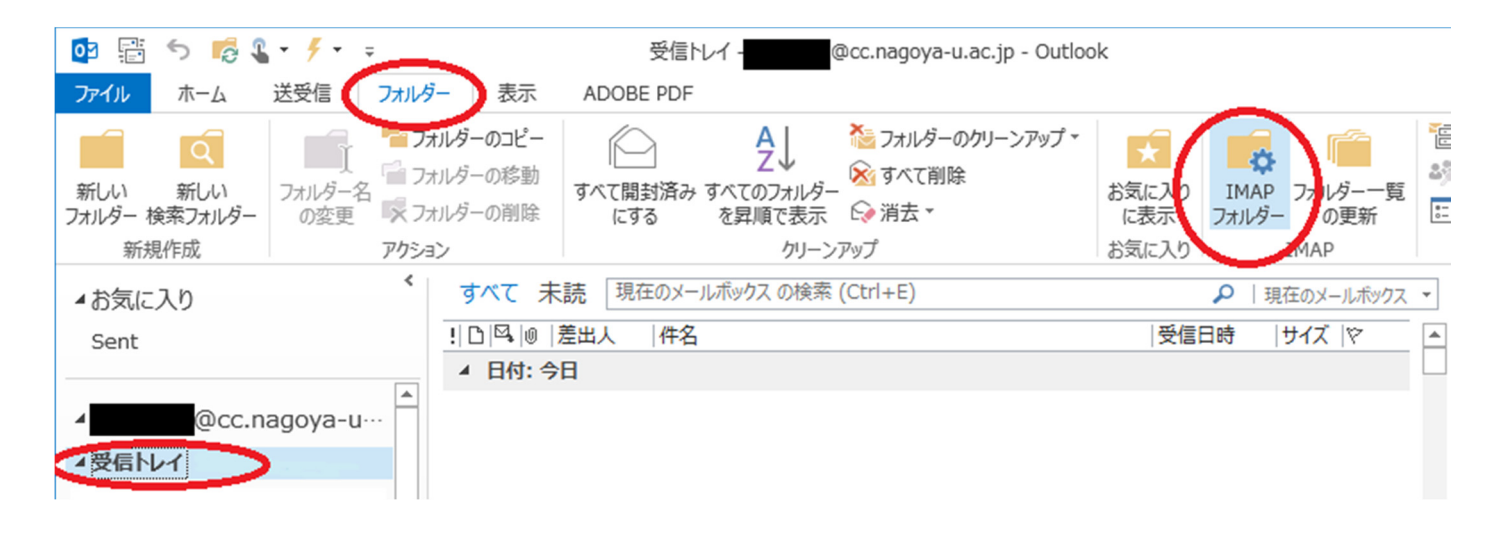

2. クエリボタンを押してサーバ内のメールを検索します。

検索するとサーバ内に保存されているすべてのフォルダが表示されますので。

必要なものを選択して画面右下の購読ボタンを押して表示されるようにしてください。

旧サーバの受信メールは「old\_nucc」に保存されています。

それ以外のフォルダは旧サーバで表示されていたフォルダ名の頭に「old\_」とついています。

| 🗀 IMAP ว <sub>่</sub> สมเชื่อ                | ×                  |  |  |
|----------------------------------------------|--------------------|--|--|
| 次の文字列を含むフォルダーを表示する( <u>D</u> ):              |                    |  |  |
|                                              | לדע <u>(Q)</u>     |  |  |
| すべて 購読済み                                     | 叶 <u>亚(ビ</u> )     |  |  |
| フォルダー                                        |                    |  |  |
| く 一致するフォルダー一覧をダウンロードするには、【クエリ】 ボタンをクリックしてくださ | č 🔨                |  |  |
|                                              |                    |  |  |
|                                              | (の)                |  |  |
|                                              | 3950( <u>2</u> )   |  |  |
|                                              | 購読取り消し( <u>U</u> ) |  |  |
|                                              |                    |  |  |
| 四個形式で表示9るとき、購読済めノオルターのみ表示9る(W)               |                    |  |  |
| ОК <b>‡</b> 7                                | ンセル 適用( <u>A</u> ) |  |  |

3. 購読を選択するとメールソフト上に表示されるようになります。必要に応じてメールを任意のフォルダに移動させてください。移動に成功したメールは削除していただいても問題ございません。

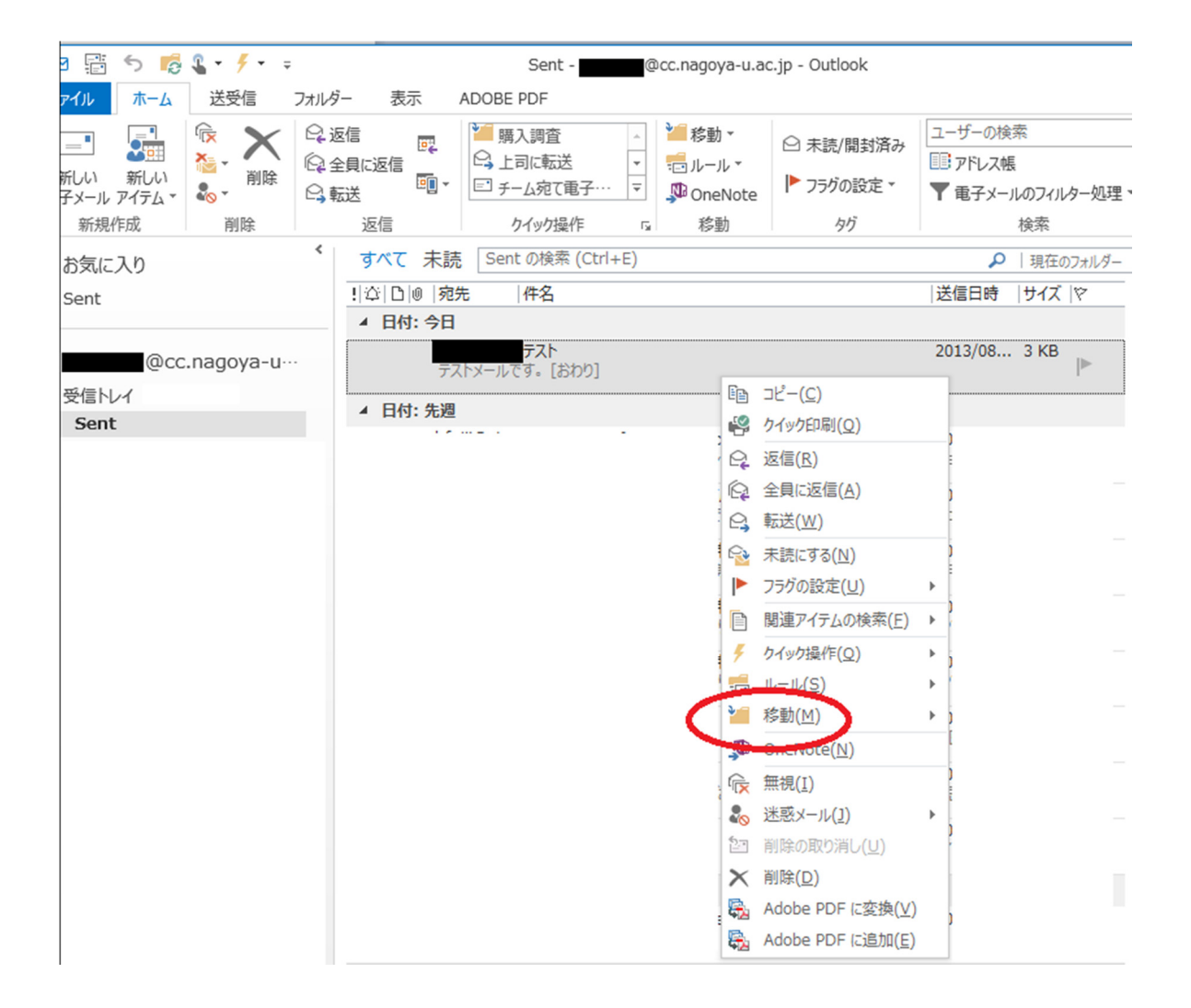